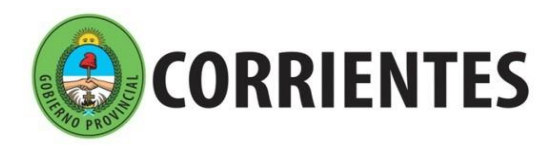

Dirección de Nivel Superior

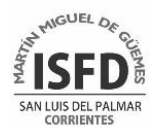

## **GUIA PARA LA INSCRIPCIÓN EN SIMA**

1. Ingresar a SIMA desde: http://simaisfdmmg.hopto.org/ o http://simaisfdmmg.ddns.net

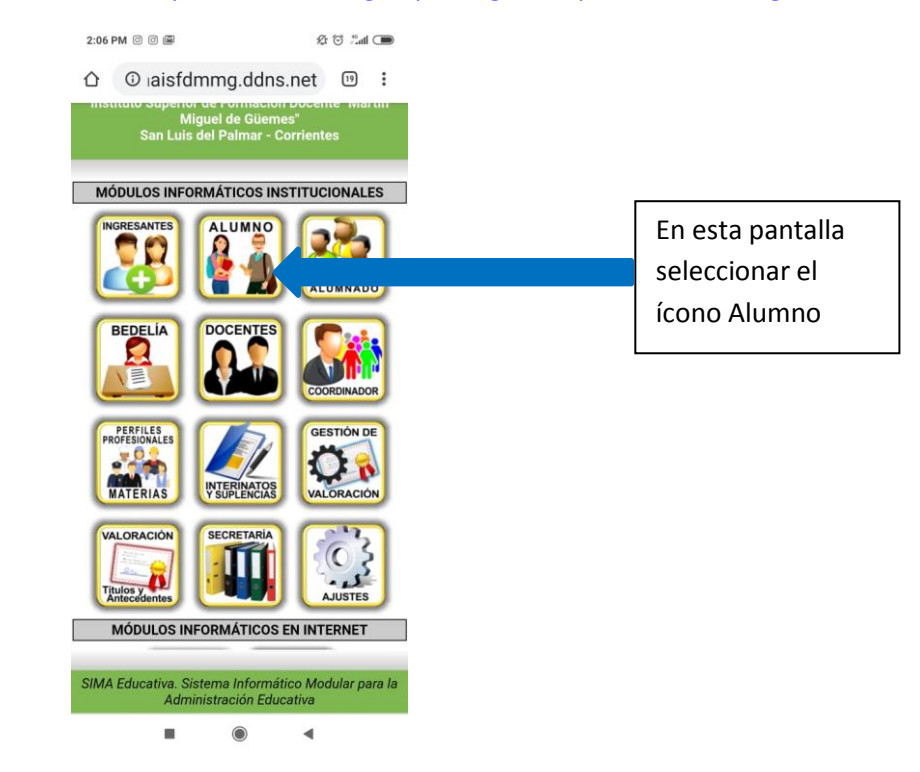

2. A continuación les aparecerá la siguiente pantalla, donde deben usar su DNI como usuario y los tres últimos dígitos de su documento como contraseña. Inmediatamente les informará que la contraseña es genérica y la deben cambiar. Por favor anotar la contraseña, de lo contrario no podrá realizar gestiones futuras.

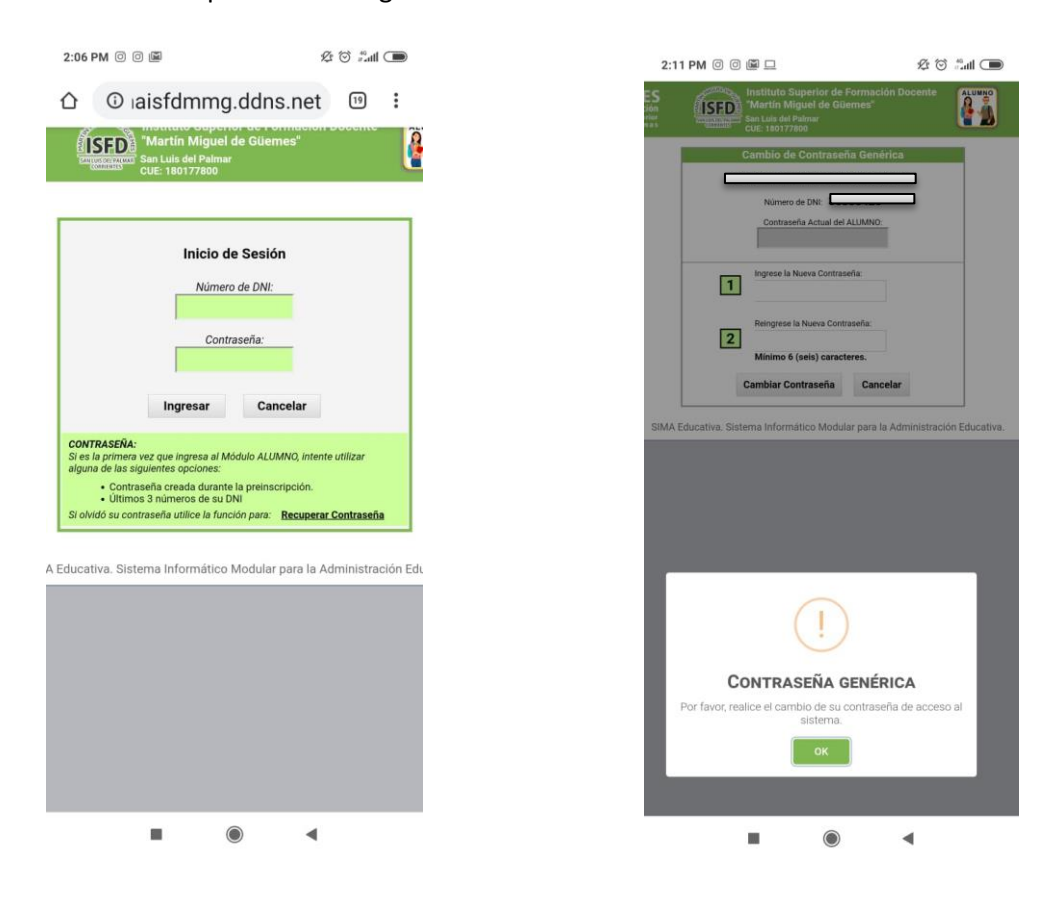

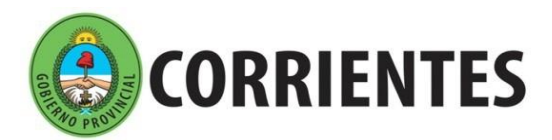

Ministerio de Educación Dirección de

**Nivel Superior** 

SAN LUIS DEL PALMAR CORRIENTES

Luego de cambiar su contraseña les pedirá que ingresen ya con su nueva contraseña y
posteriormente deberá comenzar el proceso de matriculación, primero deben completar
sus datos personales, en la próxima pantalla:

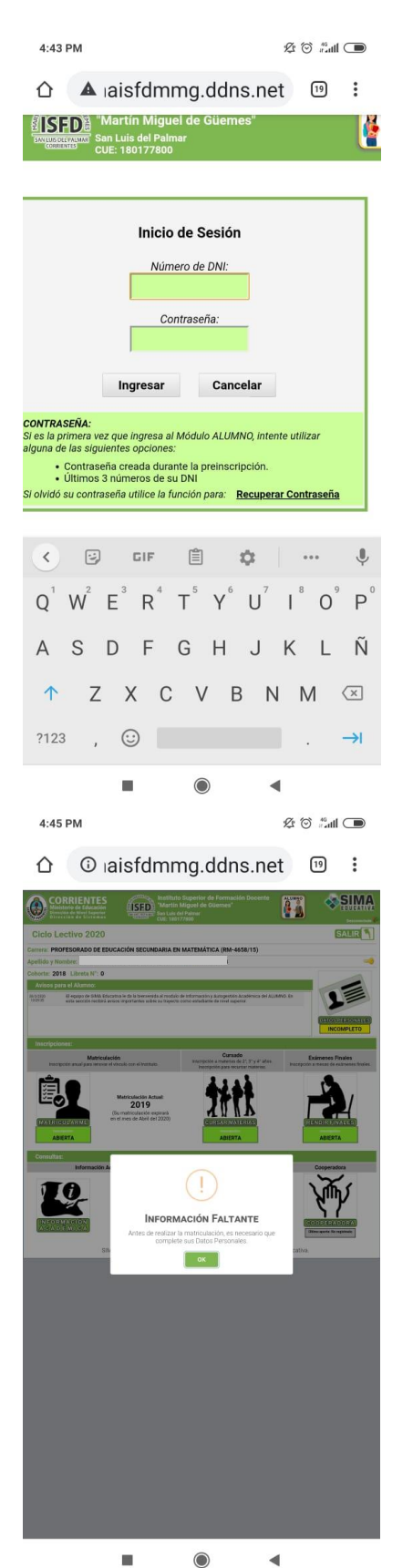

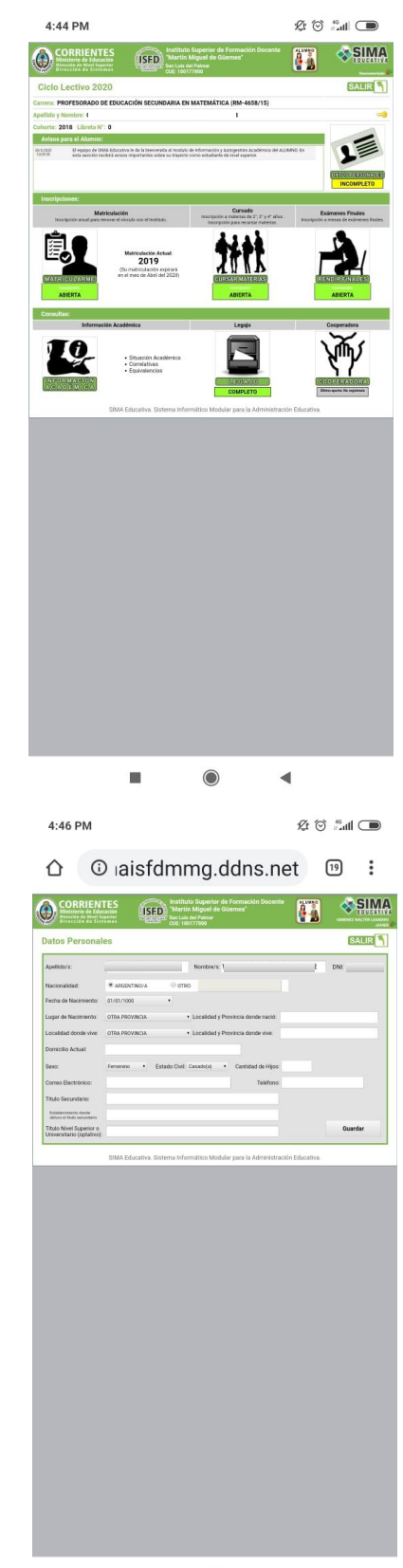

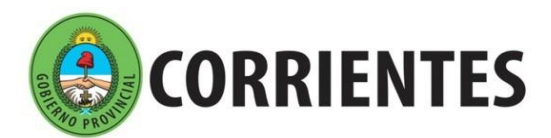

Dirección de Nivel Superior

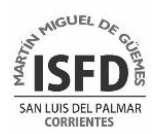

4. Una vez que llegan a esta pantalla deben seleccionar Salir y les indicará que ha finalizado la matriculación en forma correcta y que podrán inscribirse para cursar materias.

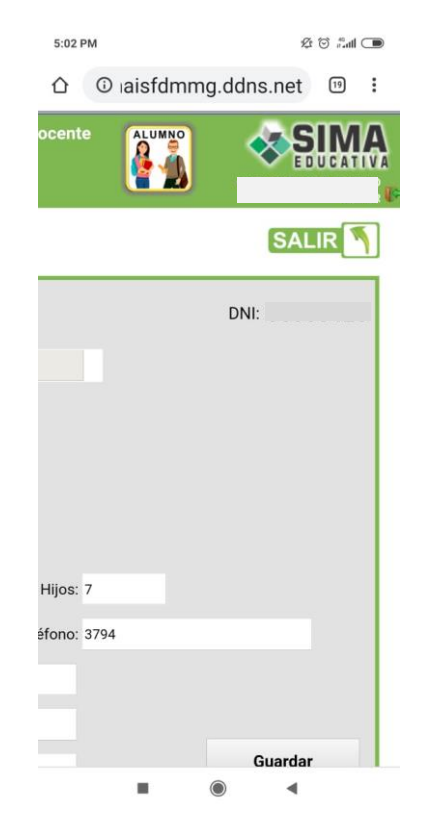

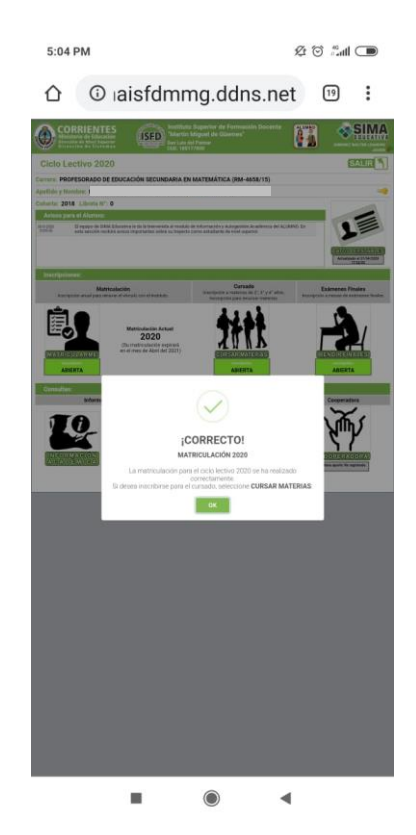

5. Aquí seleccionar Cursar materias para seleccionar las que van a cursar.

| 5:05 PM  | \$ 🗇 🖏 💭 | 5:07 PM     | 经 🗇 🖧 🗩         | 5:20 PM 🕓 😐                                                                                                    | & 🗇 👬 🔳                                                                                          |
|----------|----------|-------------|-----------------|----------------------------------------------------------------------------------------------------|--------------------------------------------------------------------------------------------------|
|          | .net 🙂 : | 🗘 🛈 aisfdmi | mg.ddns.net 🙂 🗄 |                                                                                                    | toto Segeriter de l'ormaniste Decentre<br>trite Mageel de Giernes"<br>an de Notes<br>an de Notes |
| <image/> |          |             |                 | Visite and visite and vi |                                                                                                  |
|          | •        |             | •               |                                                                                                    | •                                                                                                |

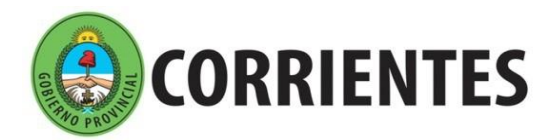

Dirección de Nivel Superior

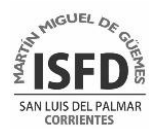

6. Una vez seleccionadas todas las materas elegir Finalizar inscripción y les aparecerán las siguientes pantallas.

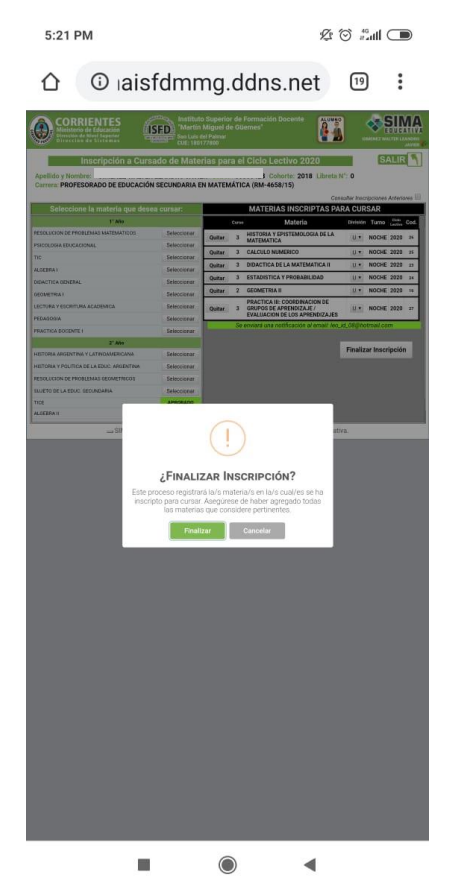

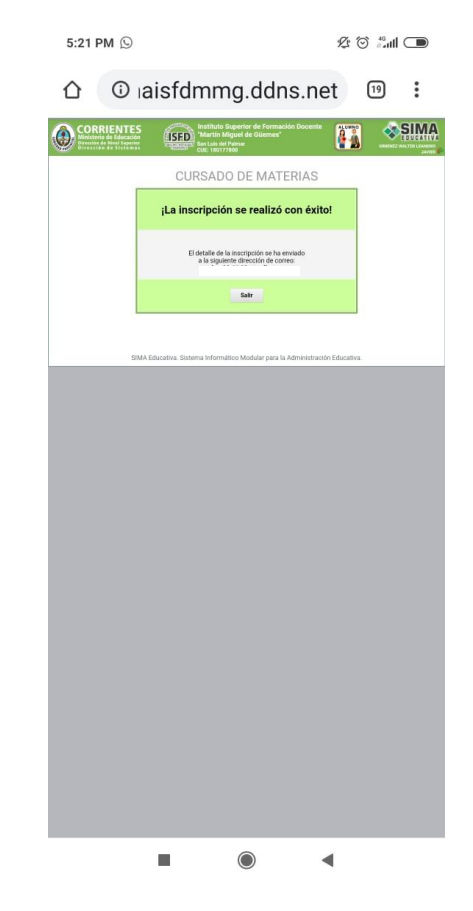